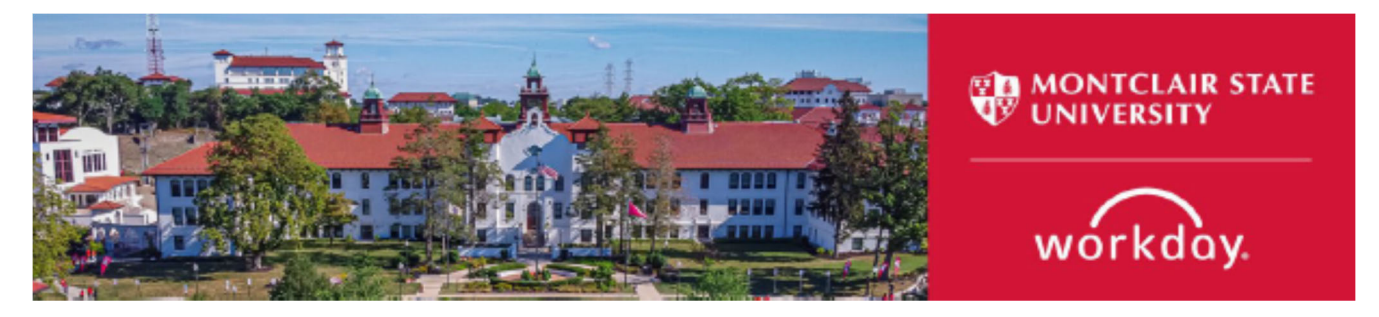

## How to: Bundle Resumes (Job Applications)

Purpose: This process groups application documents submitted by applicants (i.e. resumes, cover letters, writing samples) into one bundle.

## **Steps to bundle resumes:**

1. Search for the job requisition and go to the candidate grid by selecting the Candidates tab.

| Overview   | Candidates Details Organizations Job Postings                       |
|------------|---------------------------------------------------------------------|
| Candidates | Compare Candidates for Job Requisition                              |
|            |                                                                     |
| All Acti   | ive Candidates Awaiting Action Inactive Candidates Extend My Search |

## 2. Select candidates individually or select the entire pool.

|                               | ~                                        |                      |             |                              |                                          |                                                               |                                                        |                                                                                                    |                                                                                                    |                                 |                                                      |
|-------------------------------|------------------------------------------|----------------------|-------------|------------------------------|------------------------------------------|---------------------------------------------------------------|--------------------------------------------------------|----------------------------------------------------------------------------------------------------|----------------------------------------------------------------------------------------------------|---------------------------------|------------------------------------------------------|
| didates                       | Compare Can                              | didates for Job Requ | uisition    |                              |                                          |                                                               |                                                        |                                                                                                    |                                                                                                    |                                 |                                                      |
| All Active                    | e Candidates                             | Awaiting A           | Action      | Inactiv                      | re Candidates                            | Extend My Search                                              | $\supset$                                              |                                                                                                    |                                                                                                    |                                 |                                                      |
| 1                             |                                          |                      |             | _                            |                                          | _                                                             | _                                                      | _                                                                                                    | _                                                                                                   |                                 |                                                      |
| view                          |                                          | Screen               |             | Assess                       | ment                                     | Interview                                                     | Background Check                                       | Reference Check                                                                                                    | Offer                                                                                               | Ready for Hire                  |                                                      |
| ilters Applied                | ied                                      |                      |             |                              |                                          | Overview Cor                                                  | ntaot Experience Resume                                | s                                                                                                    | Saved Filters select one                                                                            |                                 | •<br>7 00: 6                                         |
| ilters Applied<br>tems<br>Job | b our                                    | (Directivity)        |             | Awaiting                     | Date Applied                             | Overview Cor                                                  | ntact Experience Resume                                | 5                                                                                                    | Saved Filters select one                                                                            | Jobs                            | T Olo T<br>Create<br>Candidate                       |
| ams<br>Job<br>Appli           | b<br>plication Step                      | / Disposition        | Awaiting Me | Awaiting<br>Action           | Date Applied                             | Overview Cor<br>Current Title                                 | ntaot Experience Resume                                | Resume                                                                                                    | Saved Filters select one                                                                            | Jobs<br>Applied<br>to           | T Create<br>Create<br>Candidate<br>Home<br>Account l |
| Ims<br>Job<br>Applie          | b<br>plication Step                      | / Disposition /      | Awaiting Me | Awaiting<br>Action<br>2      | Date Applied<br>01/30/2023               | Overview Cor<br>Current Title<br>SCHOOL COUNSELOR             | Current Company                                        | Resume<br>me+.par                                                                                                    | Saved Filters select one                                                                            | Jobs<br>Applied<br>to           | Create<br>Candidat<br>Home<br>Account I              |
| Applied<br>Applied<br>Applied | b<br>plication Step<br>Step<br>JEN: Revi | / Disposition /      | Awaiting Me | Awaiting<br>Action<br>2<br>2 | Date Applied<br>01/30/2023<br>01/29/2023 | Overview Cor<br>Current Title<br>SCHOOL COUNSELOR<br>Educator | Intact     Experience     Resume       Ourrent Company | S<br>Resume<br>Resume<br>rest par<br>rest par<br>rest par<br>rest par<br>rest par<br>rest par<br>rest par<br>resume.pdf | Saved Filters select one<br>Source<br>Candidate Source MSU Career Site<br>Candidate Source Linkedin | Jobs<br>Applied<br>to<br>3<br>3 | Create<br>Candidate<br>Home<br>Account L             |

NOTE: To select ALL of the candidates in the candidate pool, check the box at the top of the grid.

3. Navigate to the bottom of the grid, select Action menu and select Bundle Resumes.

|                                                                                                    | Active Candida | tes Awaiting Action                              | ) (Inactive ( | andidates (          | Extend My Se         | arch         |                      |          |
|----------------------------------------------------------------------------------------------------|----------------|--------------------------------------------------|---------------|----------------------|----------------------|--------------|----------------------|----------|
| ==<br>Review                                                                                                    |                | <br>Screen                                       | <br>Assessme  | ιt                   | 2<br>Interview       |              | <br>Background Check |          |
|                                                                                                    |                |                                                  |               |                      |                      |              |                      |          |
| No Filter                                                                                                    | a Applied      |                                                  |               |                      |                      |              |                      |          |
| 2 itoms                                                                                                    | All 2 selecte  | a .                                              |               |                      | Overview             | Contact E    | voerience Pesume     |          |
| Literito                                                                                                    |                | M                                                |               |                      |                      | Contact      | Aperende nedame      |          |
|                                                                                                    | Job            | Stop / Disposition                               | Augiting Mo   | Awaiting Date An     | plied auroet Title   |              | Current Compony      |          |
|                                                                                                    | Application    | Step / Disposition                               | Awalting the  | Action               | plied Surrent Hue    |              | Current Company      |          |
|                                                                                                    | Amanda         | Additional Interview (Search Chair               |               | Bundle Resumes       |                      | lesearcher   |                      |          |
|                                                                                                    |                | Scheduled)                                       |               | Add To Pool<br>Share |                      |              | Rutgers University   |          |
|                                                                                                    |                |                                                  |               | Invite to Apply      |                      |              |                      |          |
| <ul> <li>Image: A second second s</li></ul> | Jack 1         | Additional Interview (Search Chair<br>Scheduled) |               | Move to Linked Ev    | vergreen Requisition | f Assessment | Communit             | ty Colle |
|                                                                                                    |                |                                                  |               | Copy to Another J    | lob Requisition      |              |                      |          |
|                                                                                                    |                |                                                  |               | Copy to Another J    | lob Requisition      |              |                      |          |

4. Preview the documents that will be bundled. Select OK.

| he bundle will include DOC, DOCX | , PDF, or TXT file ty | pes only.                                                |
|----------------------------------|-----------------------|----------------------------------------------------------|
| alid Resume Attachments 2 it     | ems                   | <b>≂</b> ⊡ <b>⊞</b> ⊞                                    |
| Job Application                  | Candidate ID          | Attachment                                               |
| Amanda '                         | C030677               | df jaeger_resume.pdf                                     |
| Jack                             | C012695               | CoverLetter'<br>MSUIR.docx<br>Jack, _Resu<br>me2202.docx |

## 5. When the report is ready, you will be notified in two ways.

| a. Pop up                                                                                                    |                                                                                                    |   | _ /                                                             |
|----------------------------------------------------------------------------------------------------|----------------------------------------------------------------------------------------------------|---|-----------------------------------------------------------------|
| esearch Analyst (Open) 🚥                                                                                                    | Go to My Reports Your file is now available in My X<br>Reports.                                            |   |                                                                 |
| b. Notifications                                                                                                    | Q jr: institutional res                                                                                    | 8 | <b>, a</b>                                                      |
| Notifications                                                                                                    |                                                                                                    |   | Go to My Reports Your file is now available in My X<br>Reports. |
| Viewing: All  Viewing: All  Vi | Your file is now available in My Reports.<br>10 minute(a) ago<br>Your file is now available in My Reports. |   | 酒 密 ご                                                           |

6. Find the bundled resumes in the My Reports option under your profile menu.

|                | ¢ <sup>®</sup> 🖻   | <u>₽</u> |
|----------------|--------------------|----------|
|                | 8                  |          |
|                | ·                  |          |
|                | View Profile       |          |
| ធ              | Home               |          |
| 8              | My Account         | >        |
| Ę              | Sitemap            |          |
| ☆              | Favorites          | /        |
|                | Drive              |          |
| ۵              | My Reports         |          |
| ?              | Documentation      | 2        |
| ¢ <sup>*</sup> | Switch Account     | >        |
| Ð              | Recovery Assistant | >        |
|                | Sign Out           |          |

7. Choose the report from the list.

| My Reports                                                            |              |  |  |  |  |
|-----------------------------------------------------------------------|--------------|--|--|--|--|
| 10 items                                                              |              |  |  |  |  |
| File Name                                                             | Туре         |  |  |  |  |
| R1002670 - Institutional Research Analyst_2023-02-01<br>-08-25-28.pdf | Report (PDF) |  |  |  |  |

8. Select the Download icon from the top of the right hand corner.

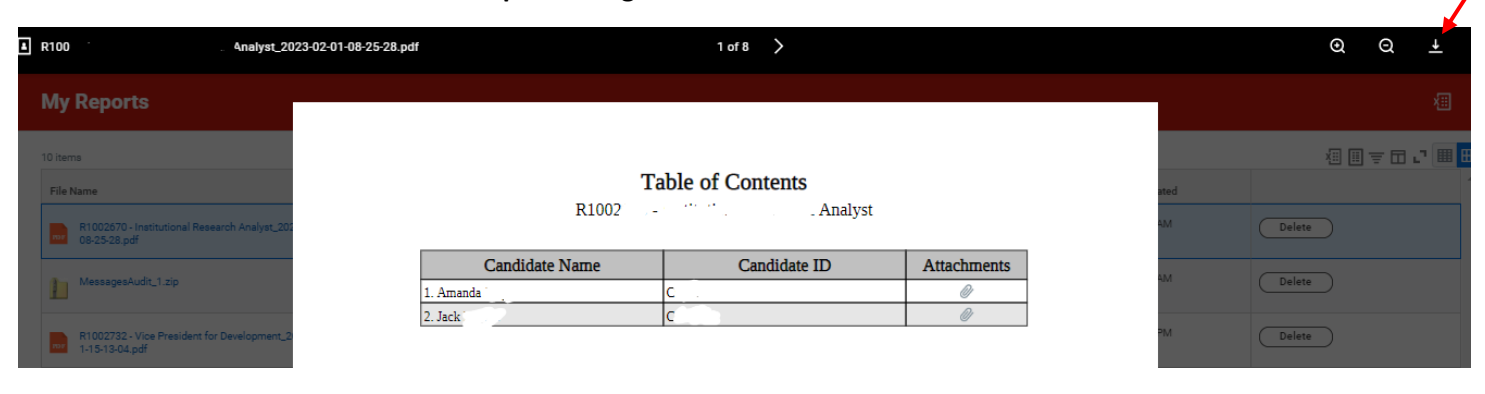